## **OpenVPN Connect for iPhone**

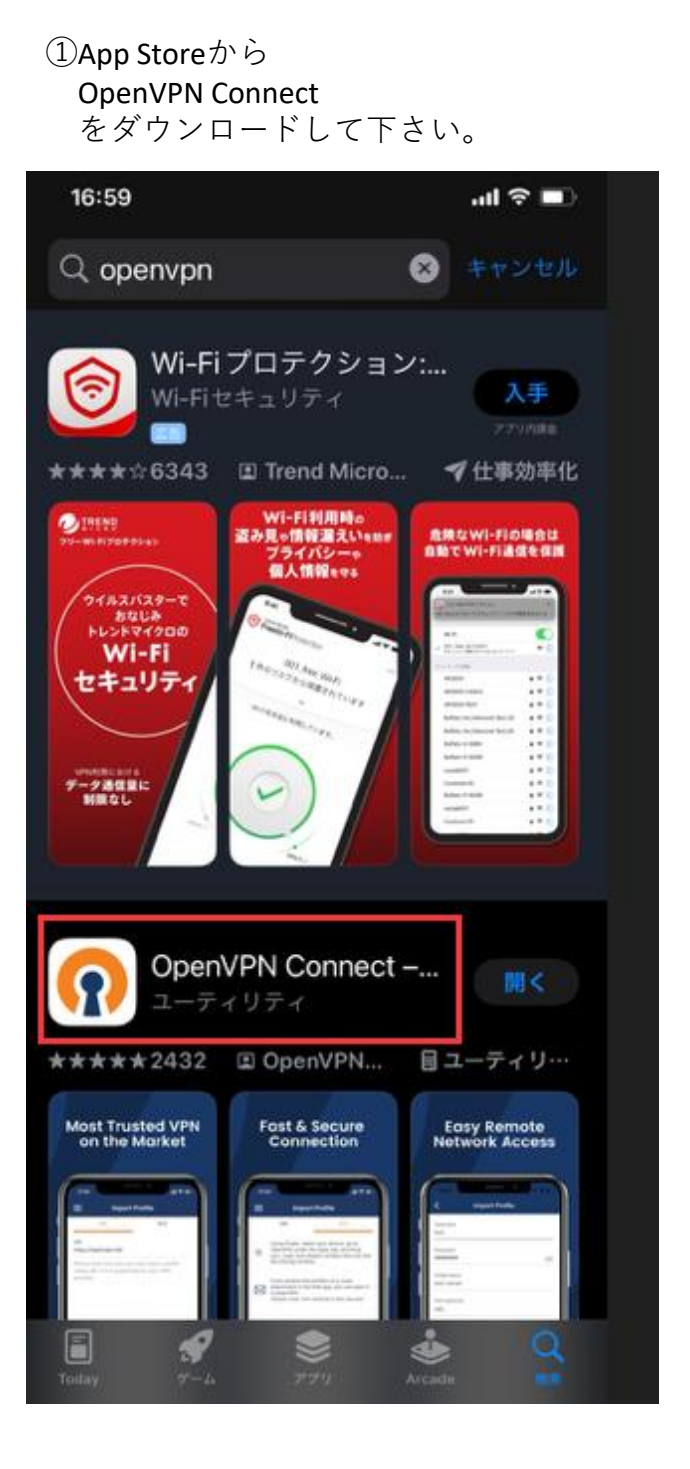

 ② Via URLを選択 URL https://vnet4.dynv6.net:8989 を入力

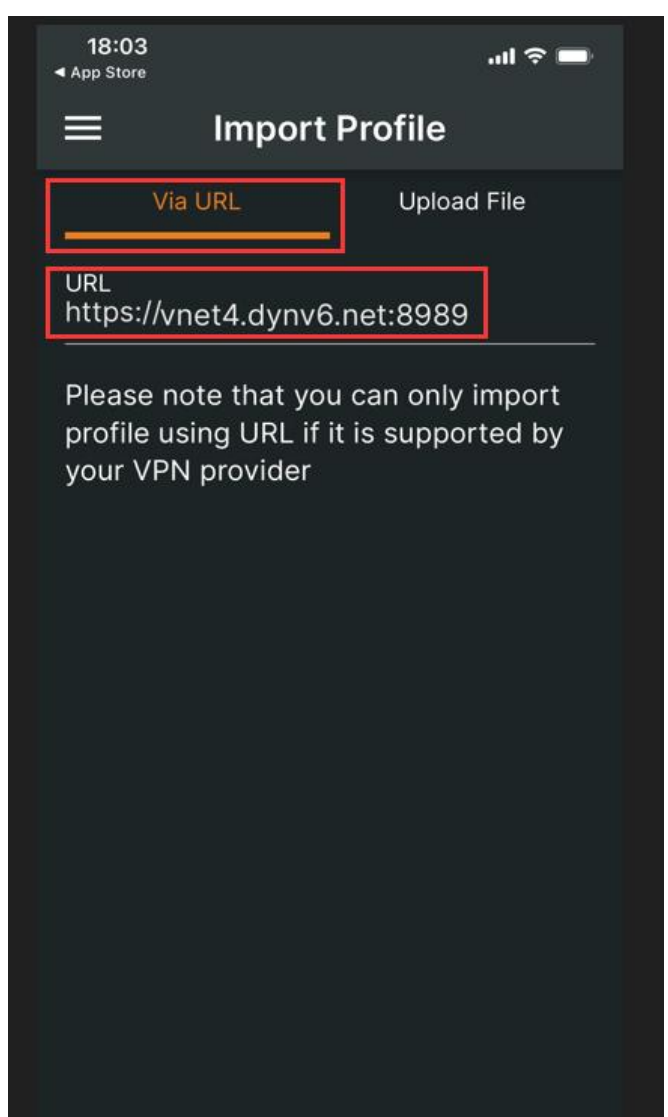

NEX

| Username                  |
|---------------------------|
| Password                  |
| を入力                       |
| Profile Namela            |
| Username@vnet4.dynv6.net  |
| を入力                       |
| 下部の                       |
| ☑Import autologin profile |
| ☑Connect after import     |
| ☑をいれ                      |

3

④ 再度 Password を入力

| 🖗 🤉 🛈 🗢 🖨 🛶 🖆 …                                                               | 18:05                                                                | al 🗢 🖿                      |
|-------------------------------------------------------------------------------|----------------------------------------------------------------------|-----------------------------|
| 18:05 <b>! 🗢 📼</b>                                                            |                                                                      | s D                         |
| < Import Profile                                                              | DISCONNECTED                                                         |                             |
| Username<br>09090101116<br>Password<br>Profile Name                           | OpenVPN Profil<br>Enter Passv<br>Profile: 09090101116@vr<br>Password | e<br>vord<br>net4.dynv6.net |
| 09090101116@vnet4.dynv6.net<br>Port (optional)<br>8989                        | ок                                                                   | CANCEL                      |
| <ul> <li>✓ mport autologin profile</li> <li>✓ Connect after import</li> </ul> |                                                                      |                             |
| IMPORT                                                                        |                                                                      |                             |

## ⑤ CONNECTED の表示が出れば接続成功です

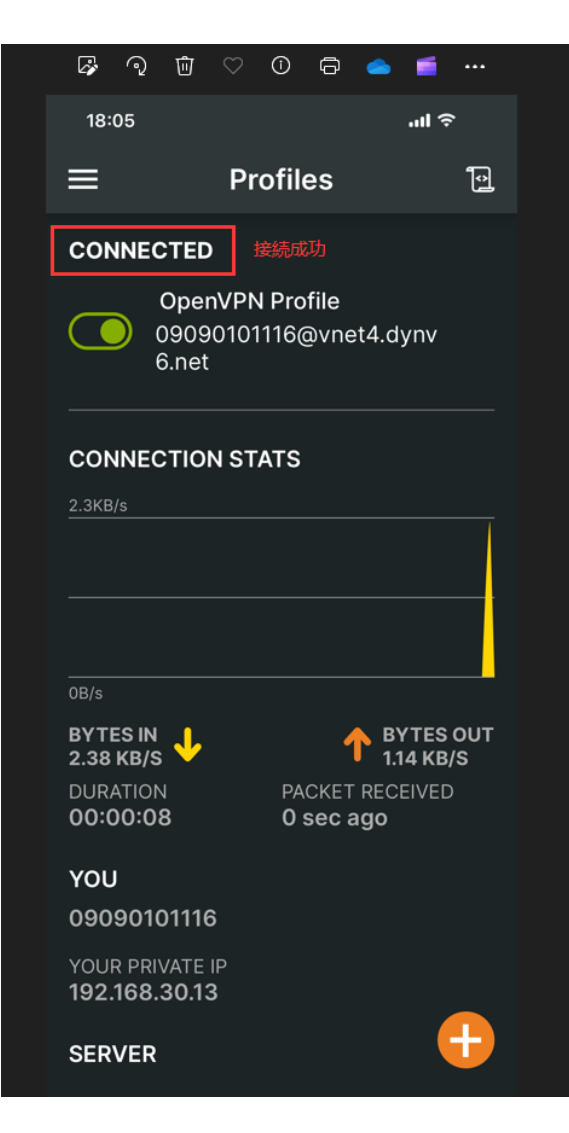